## USOSweb: rejestracja bezpośrednia do grup zajęciowych

<u>Bezpośrednia rejestracja do grup zajęciowych</u> umożliwia każdemu uprawnionemu studentowi zarejestrowanie się na wybrany przedmiot i grupę ćwiczeniową. Rejestracja odbywa się według kolejności zgłoszeń, to znaczy na zasadzie "kto pierwszy, ten lepszy". Studenci podczas rejestracji wybierają konkretne grupy i widzą natychmiast, czy zostali na nie zapisani.

## Aby zarejestrować się na zajęcia:

- 1. Wejdź na stronę <u>https://usosweb.us.edu.pl/</u>
- 2. Zaloguj się poprzez Centralny System Uwierzytelniania Uniwersytetu Śląskiego.
- Z poziomego menu umieszczonego w górnej części strony wybierz moduł DLA STUDENTÓW a następnie kategorię REJESTRACJA.

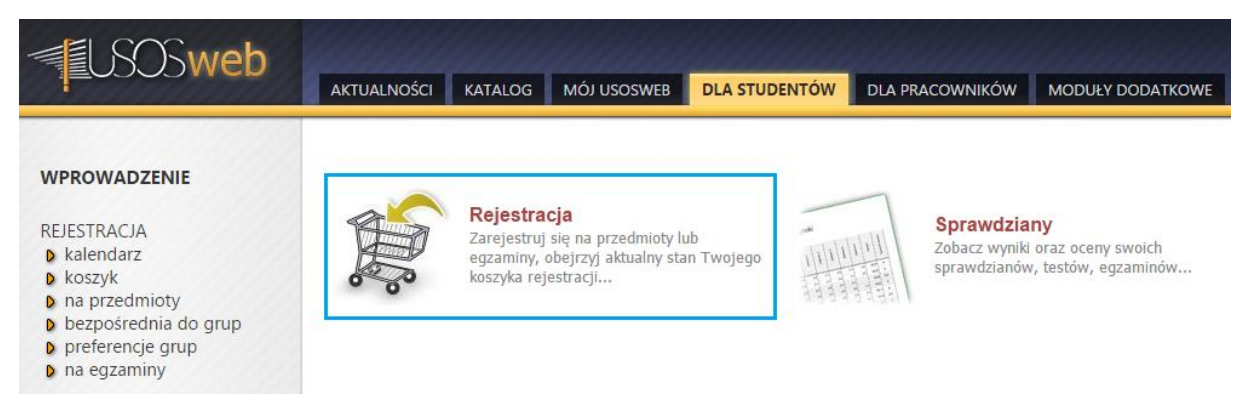

4. Na liście znajdują się wszystkie rejestracje, do których masz aktualnie dostęp.

| S Sweb                                                                                                    |                                                                                                    |          |
|----------------------------------------------------------------------------------------------------|----------------------------------------------------------------------------------------------------|----------|
|                                                                                                    | AKTUALNOŚCI KATALOG MÓJ USOSWEB DLA STUDENTÓW DLA PRACOWNIKÓW MODUŁY DODATKOWE                                                                                                    |          |
| WPROWADZENIE<br>REJESTRACJA<br><b>b kalendarz</b><br>b koszyk<br>b na przedmioty<br>b bezpośrednia do grup                                   | Image: State of the system of the system |          |
| <ul> <li>preferencje grup</li> <li>na egzaminy</li> </ul>                                                                                    | Pełna lista <u>wszystkich</u> rejestracji jest dostępna w dziale -> Aktualności                                                                                                    |          |
| MOJE STUDIA<br>b sprawdziany<br>b oceny<br>b podpięcia<br>b POL-on<br>degregie                                                               | Rejestracja na egzaminy → Przejdź do rejestracji<br>Seminarium specjalizacyjne - 1 sem. Studia miejskie /stacj. II st/ 05-SOS2-SM-S1-15/16Z<br>→ pokaż przedmioty zwiazane z ta rejestracja                                                                                                    |          |
| <ul> <li>D zaliczenia etapów</li> <li>D grupy dziekańskie</li> </ul>                                                                         | → w trakcie, 52 dni do zakończenia O Rejestracja bezpośrednia do grup - Itwa A @ I // → Przeidź do rej                                                                                                    | estracji |
| <ul> <li>podania</li> <li>prodania</li> <li>prokingi</li> <li>wnioski</li> <li>oświadczenia</li> <li>stypendia</li> <li>podkiewie</li> </ul> | 2015-08-06 20:00 - 2015-10-19 23:59                                                                                                    | <i>y</i> |
| b dyplomy                                                                                                    | → w trakcie, 52 dni do zakończenia<br>2015-08-06 20100 - 2015-10-19 23:59 O Rejestracja bezpośrednia do grup -<br>odmiana "kto pierwszy" [opie] I Jura<br>rejestracji ▲ 🖉 1 🖉 → Przejdź do rej                                                                                                    | estracji |

Z każdą rejestracją mogą być związane dodatkowe ograniczenia, co symbolizują ikony przy poszczególnych turach rejestracji, np. ikona 1 oznacza ograniczenie na liczbę przedmiotów do wyboru natomiast  $\bigstar$  wskazuje na rejestrację przeznaczoną dla wybranej grupy studentów.

5. Wybierz interesującą Cię rejestrację klikając w link Przejdź do rejestracji.

## Rejestracja bezpośrednia do grup

Seminarium specjalizacyjne - 1 sem. Studia miejskie /stacj. II st/ 05-SOS2-SM-S1-15/16Z

| 🗄 wróć do kalendarza rejestracji                                                             |            |                      |       |
|----------------------------------------------------------------------------------------------|------------|----------------------|-------|
| 🚭 odśwież                                                                                    |            |                      |       |
| Do końca tury pozostało <b>52 dni</b><br>2015-08-06 20:00:00 - 2015-10-19 23:59:00           |            |                      |       |
| Wyświetlane są elementy 12 (spośród 2)                                                       |            |                      |       |
| Przedmiot 🔺                                                                                  | Cykl dyd.  | Zajęcia              | Akcje |
| Seminarium specjalizacyjne: Kapitał społeczny w gospodarce przestrzennej 05-50-5M-52-<br>KSG | 2015/2016Z | Seminarium (1 grupa) | i i   |
| Seminarium specjalizacyjne: Metropolie i obszary metropolitarne 05-50-5M-52-MIOM             | 2015/2016Z | Seminarium (1 grupa) | ∳ ∎ i |

6. Pojawia się lista przedmiotów przypisanych do wybranej rejestracji. Przy nazwie każdego z przedmiotów widnieje cykl dydaktyczny, w którym przedmiot jest uruchomiony oraz informacja o rodzajach zajęć (wraz z ilością grup) realizowanych w obrębie tego przedmiotu. *Pamiętaj, że rejestrując się na przedmiot rejestrujesz się zawsze na wszystkie rodzaje zajęć danego przedmiotu.* 

Pasek **meni** informuje o aktualnym stanie zapełnienia wszystkich grup należących do tego przedmiotu. Najechanie myszką na pasek powoduje wyświetlenie informacji o liczbie osób zarejestrowanych i limicie miejsc. Jeśli limit miejsc dla przedmiotu został już wyczerpany, zostaje on automatycznie wyłączony z rejestracji a ikona koszyka przyjmie postać **m**.

7. Aby zarejestrować się na wybrany przedmiot naciśnij ikonę 🗐.

Po wybraniu ikony przy przedmiotach, w ramach których istnieje tylko jedna grupa zajęciowa, system od razu zarejestruje Cię na dany przedmiot. W przypadku przedmiotów, w skład których wchodzi kilka grup zajęciowych musisz dodatkowo wskazać interesującą Cię grupę dla każdego rodzaju zajęć i kliknąć przycisk **REJESTRUJ**.

Seminarium magisterskie: studia literaturowe (A) (2015/2016Z) 05-SO-SM-S2-MGRA

Seminarium magisterskie - 1 sem. Studia miejskie /stacj. II st/ 05-SOS2-SM-SM-15/16Z

| t wróć do                                                                                            | o listy przedm | iotów         |             |                   |                                                    |        |            |
|----------------------------------------------------------------------------------------------------|----------------|---------------|-------------|-------------------|----------------------------------------------------|--------|------------|
| 🛃 odświ                                                                                              | eż             |               |             |                   |                                                    |        |            |
| 🗌 pokaż miejsce odbywania zajęć zmień USTAWIENIA                                                     |                |               |             |                   |                                                    |        |            |
| Jeśli chcesz zmienić te ustawienia na stałe,<br>edytuj swoje preferencje w menu <i>Mój USOSweb</i> . |                |               |             |                   |                                                    |        |            |
| REJESTRUJ                                                                                            |                |               |             |                   |                                                    |        |            |
| Grupa                                                                                                | Zapisanych     | Limit dolny 🚺 | Limit górny | Prowadzący        | Opis grupy                                         | Termin |            |
|                                                                                                    | Seminarium     |               |             |                   |                                                    |        |            |
| 1                                                                                                    | 0              |               | 8           | Marek Szczepański | 1 semestr, Studia miejskie (stacjonarne I stopnia) | brak   | 0          |
| 2                                                                                                    | 0              |               | 8           | Tomasz Nawrocki   | 1 semestr, Studia miejskie (stacjonarne I stopnia) | brak   | $\bigcirc$ |
| 3                                                                                                    | 0              |               | 8           | Piotr Wróblewski  | 1 semestr, Studia miejskie (stacjonarne I stopnia) | brak   | 0          |
| REJESTRUJ                                                                                            |                |               |             |                   |                                                    |        |            |

8. Po zakończeniu rejestracji wyświetlone zostaje potwierdzenie zarejestrowania

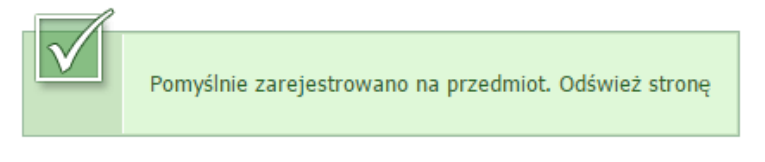

a po odświeżeniu strony w miejscu  $\Re$  pojawia się ikona  $\Re$ , pozwalająca wyrejestrować się z wybranego przedmiotu. Może się również zdarzyć, że Wydział uniemożliwi wyrejestrowanie się z przedmiotu. Wtedy po zarejestrowaniu na dany przedmiot pojawi się ikona  $\Re$  bez możliwości wykonania jakiejkolwiek akcji.

## Rejestracja bezpośrednia do grup

Seminarium specjalizacyjne - 1 sem. Studia miejskie /stacj. II st/ 05-SOS2-SM-S1-15/16Z

| f wróć do kalendarza rejestracji                                                             |            |                      |       |
|----------------------------------------------------------------------------------------------|------------|----------------------|-------|
| 🛃 odśwież                                                                                    |            |                      |       |
| Do końca tury pozostało 52 dni<br>2015-08-06 20:00:00 - 2015-10-19 23:59:0                   | 0          |                      |       |
| Wyświetlane są elementy 12 (spośród 2)                                                       |            |                      |       |
| Przedmiot 🔺                                                                                  | Cykl dyd.  | Zajęcia              | Akcje |
| Seminarium specjalizacyjne: Kapitał społeczny w gospodarce przestrzennej 05-50-5M-52-<br>KSG | 2015/2016Z | Seminarium (1 grupa) | i i   |
| Seminarium specjalizacyjne: Metropolie i obszary metropolitarne 05-50-5M-52-MIOM             | 2015/2016Z | Seminarium (1 grupa) | i     |

W przypadku rejestracji z określoną liczbą przedmiotów do wyboru, wyczerpując limit wyborów przy pozostałych przedmiotach ikona koszyka 🛒 staje się nieaktywna.

9. Jeżeli chcesz sprawdzić, na jakie przedmioty zostałeś zarejestrowany wybierz z menu znajdującego się po lewej stronie podkategorię koszyk. Znajduje się tam zestawienie wszystkich przedmiotów, na które jesteś zarejestrowany. Jeżeli rejestracja jest jeszcze aktywna, z poziomu koszyka możesz się wyrejestrować z zajęć.